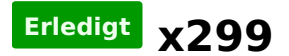

### Beitrag von "Quincy47" vom 20. Oktober 2017, 12:09

der installer findet keine sata anschlüsse, es ist keine festplatte vorhanden, nur mein usb stick ist sichtbar

#### Beitrag von "the\_viking90" vom 20. Oktober 2017, 12:28

Deine Threadüberschrift ist dann ein wenig irreführend.

wenn du ne blanke Platte drinstecken hast, ist das normal das er nur den Stick findet weil der das einzig bootbare Medium darstellt.

#### Beitrag von "Quincy47" vom 20. Oktober 2017, 12:38

wollte im anderen X299 antworten, aber er zeigte mir nur den neues thema schalter an.

die festplatte hatte ich mit Paragon Festplatten Manager<sup>™</sup> 15 Professional in hfs formatiert.

aber der installer erkennt sie nicht

# Beitrag von "drnoodle" vom 20. Oktober 2017, 12:55

Würde ich nicht mit Paragon machen. Hast du irgendeinen Mac noch zur Verfügung? Oder geh mal in den Installer und dann auf Fesplattendienstprogramm. Zeigt er die nicht an? Und wenn doch, dann stell mal die Darstellung um auf "all devices / alle Geräte einblenden". Dann kannst du die oberste Ebene der SSD wählen (sofern sie sichtbar ist) und diese dann als Macjournaled formatieren, wichtig: GUID Partitionstabelle.

### Beitrag von "anonymous\_writer" vom 20. Oktober 2017, 12:58

Warum formatierst du die Platte nicht mit dem Festplattendienstprogramm vom Installer?

Darauf achten das du die GUID-Partitionstabelle verwendest.

# Beitrag von "Quincy47" vom 20. Oktober 2017, 12:59

der zeigt mir keine an, sonst würde ich es ja machen

ich kann unter windows mit Paragon HFS+ for Windows auf die leere festplatte zugreifen

#### Beitrag von "anonymous\_writer" vom 20. Oktober 2017, 13:06

Lösche dann mal alle Partitionen auf der Festplatte und versuche es dann nochmal mit dem Festplattendienstprogramm vom Installer.

#### Beitrag von "Quincy47" vom 20. Oktober 2017, 14:17

ich kann nicht installieren, ist egal was ich mache er findet nur meine NVMe Samsung SSD 960 SCSI Disk Device irgendetwas in der config.plist stimmt nicht, das er mir keine sata festplatten zeigt.

# Beitrag von "the\_viking90" vom 20. Oktober 2017, 14:36

Dann lad doch mal bitte deinen Clover Ordner hoch.

Ansonsten en wenn du Zugang zu nem Mac hast und evtl nen SATA zu usb Adapter würde ich einfach mal nen install darüber machen.

# Beitrag von "Quincy47" vom 20. Oktober 2017, 14:40

habe versucht auf eine usb festplatte zu installieren, kam aber nur bis dahin.

wie auf dem bild zuerkennen ist.

efi ordner und bild anbei

Beitrag von "the\_viking90" vom 20. Oktober 2017, 17:02

Sorry, kann auf dem Bild kaum was richtig lesen.

@apfelnico @DSM2

habt ihr ne Ahnung in welche Richtung das führt?

#### Beitrag von "Dr.Stein" vom 20. Oktober 2017, 17:11

Das ähnelt sehr dem hier Probleme mit Installation von High Sierra auf Dell Optiplex 5050

# Beitrag von "the\_viking90" vom 20. Oktober 2017, 18:46

#### @Quincy47

nutzt du eine DSDT? für nen installer wird dir der Nvidia web haken nichts nutzen da du so gar keinen WebDriver hast. außerdem wundert es mich das du im Feld "ROM" schon was drin hast obwohl das, das würde ich mal auf UseMacAddr0 oder 1 setzen.

### Beitrag von "Quincy47" vom 20. Oktober 2017, 20:13

nein ich benutze keine dsdt, habe den haken bei Nvidia web raus gemacht und UseMacAddr1 gesetzt.

aber komme immer nur wie auf dem bild.

# Beitrag von "DSM2" vom 25. Oktober 2017, 17:15

Ich lade später meine EFI hoch, damit solltest du sowohl booten als auch Arbeiten können.

Musst nur wegen deiner GPU anpassen!

# Beitrag von "Quincy47" vom 25. Oktober 2017, 21:11

habe es jetzt geschaft high sierra zu installieren webdriver sind installiert,voodo hda auch

bis jetzt alles gut

# Beitrag von "DSM2" vom 25. Oktober 2017, 21:30

Check mal Geekbench! Mein 7900X taugt grad überhaupt nichts und keine Ahnung wo es hapert...

# Beitrag von "drnoodle" vom 25. Oktober 2017, 21:47

Mein System schmiert dauernd bei der Videowiedergabe und bei der Adobe Suite ab... wenn da jemand eine Idee für mich hätte? Sonst läuft der Eimer echt ganz gut.

### Beitrag von "the\_viking90" vom 25. Oktober 2017, 21:59

Hast du Benchmarks auch laufen lassen?

#### Beitrag von "DSM2" vom 26. Oktober 2017, 05:03

@drnoodle Könntest du mal deine vollständige EFI hochladen ?

#### Beitrag von "drnoodle" vom 26. Oktober 2017, 12:03

Cinebench läuft ohne jeden Absturz, Geekbench (Normal, Compute) auch - siehe Screenshots. Metal und Cuda kann ich nicht testen, vielleicht liegt es daran? Ich teste gerade im Cloverconfigurator die verschiedenen Einstellungen für den Kernel. Nullcpupowermanagement.kext habe ich eben mal in den Kextordner gelegt zum Testen, ob es dann besser wird.

Unter "Kernel to Patch" sind einige Einträge, die ich aus der config.plist von <u>@kgp</u> übernommen habe. Soll ich das alles mal raus löschen?

EDIT: Der Fehler passiert meiner Meinung nach, wenn das System eine Vorschau generieren muss. Ich habe hier gerade einen Ordner mit Bilder (.rw2 / raw). Wenn ich die anklicke und in Ordner verschiebe dauert es keine 10 Sekunden und der Rechner schmiert ab.

# Beitrag von "kgp-imacpro" vom 26. Oktober 2017, 13:50

@drnoodle,

a.) was meinst Du mit "Metal und Cuda kann ich nicht testen, vielleicht liegt es daran?".

b.) Du solltest meinen EFI-Folder eigentlich gar nicht ändern müssen und schon gar nicht einen Nullcpupowermanagement.kext implementieren, der eigentlich nichts anderes macht als XCPM zu zerstören!

c.) Was hast Du denn sonst noch für Änderungen in Deinem EFI-Folder die nicht meinem EFI-Folder entsprechen würden?

e.) Mit Vorschau meinst Du Bilder-Vorschau im Finder? Da sollte kein Absturz passieren.

Versuch mal ausschließlich meinen EFI-Folder zu verwenden.

### Beitrag von "drnoodle" vom 26. Oktober 2017, 14:17

|      | ٠ |
|------|---|
| 1.13 | 1 |
| пι   |   |

ich habe diesen Ordner "EFI-X299-10.13-SU-Release-141017" Gibt es einen neueren?

a) weil die demoversion von Geekbench das nicht zulässt (nur openCL).

b) habe ja ein Gigabyte X299-UD4 und das ist etwas anders, daher wollte ich eben alles ausgetestet haben

c) AppleIntelE1000e.kext anstatt IntelMausiEthernet.kext (sonst funktioniert mein LAN nicht)

d) Ja im Finder - der lädt die Vorschau und wenn ich relativ schnell durch klicke, stürzt er irgendwann ab.

Kann es sein das es an den RC-Scripten liegt. Mein NVRam ist beschreibbar, das habe ich getestet. Habe gelesen, das man dann die RC-Scripte weglassen kann/muss. Wie bekomme ich die wieder raus?

#### EDIT:

ich habe eine Neuinstallation mit dem aktuellen Clover 4259 gemacht, OSX High Sierra neu heruntergeladen, einen Stick mit dem Macbook erstellt und damit High Sierra auf eine externe SSD installiert. Dann habe ich Clover auf die SSD installiert, diesmal ohne RC-Scripte und deinen EFI Ordner "EFI-X299-10.13-SU-Release-201017" eingefügt. Ich muss jedoch zusätzlich npci=0x2000 einfügen, sonst bleibt er hängen. Dann habe ich den Webtreiber "WebDriver-378.10.10.15.120" installiert. Dann AGPFix installiert.

Jetzt stürzt er schon bei dem Versuch ab, einzelne Adobe Programme über die Cloud zu installieren.

#### EDIT 2:

Ich versuche gerade den CSM Support im Bios zu deaktivieren, er bootet, ich bekomme ein Bild dann nur über HDMI (Monitor 2) und dann bekomme ich einen Blackscreen. Wenn ich den CSM Support aktiviere, lädt er normal, das Bild wird auf DVI-D (Monitor 1) ausgegeben und auch auf HDMI.

#### EDIT 3:

Habe es hinbekommen ohne CSM Support über Displayport. Leider gleicher Fehler... After Effects an, Bilder laden, zack aus. Ich sollte einfach Windows installieren, ich hab die Schnauze voll

#### EDIT4:

Habe nun verschiedene SMBIOS Varianten probiert. 6,1 / 17,1 / 18,3 . Booten alle, nur der Fehler des plötzlichen reboots verschwindet nicht. Muss ich für meine CPU vielleicht eine andere ID eintragen? Aktuell habe ich "0x0a05" für einen i7-7820X 8Core.

#### EDIT 5:

Es liegt definitiv am Finder. Wenn ich Videos über einen Player (Mpegstreamclip) abspiele, stürzt er nicht ab. Wenn ich das gleich dann in der Vorschau öffne, zack - aus.

#### Beitrag von "drnoodle" vom 29. Oktober 2017, 09:36

Wie gesagt, scheint der Finder und die Preview für Video den Reboot zu verursachen. Ich hab schon getestet die "com.apple.quicklook.ui.helper" in ~/Library/Containers zu entfernen. Auch andere die damit zu tun haben. Kein Erfolg. Weiss jemand eine Idee, wie ich das fixen könnte?

Beitrag von "kgp-imacpro" vom 29. Oktober 2017, 23:11

<u>@drnoodle</u>,

ich dachte eigentlich dass Du schon auf 'nem Windows 10 Trip bist 😂

# Beitrag von "drnoodle" vom 30. Oktober 2017, 10:12

TzzZ 😌 Nein... ich hab ein Asus Prime Deluxe bestellt. Aber ich würde das Problem gerne auch mit dem Board hinbekommen.

# Beitrag von "drnoodle" vom 1. November 2017, 16:48

ASUS Prime x299 Deluxe ist da... installiert, läuft. Danke für die Ganze Mühe 💛

**EDIT: Eine Frage jedoch zur Grafikausgabe.** Wenn ich DVI-D oder HDMI einzeln angeschlossen habe, funktioniert ein Monitor wunderbar. Wenn ich dann im laufenden Betrieb einen Zweiten hinzufüge, wird dieser erkannt und als Erweiterung normal genutzt. Wenn ich mit DVI-D & HDMI zusammen starte, bekomme ich Clover angezeigt beim booten und danach bleibt das Bild schwarz. Ich habe nun CSM aktiviert und alles läuft normal. Warum eigentlich deaktivieren?

### Beitrag von "drnoodle" vom 3. November 2017, 11:18

@kgp : Muss ich bzgl. des Audios was beachten? Ich hab mir deinen Post im verbotenen Forum durchgelesen und werde nicht ganz schlau draus, was ich jetzt genau machen muss, um Audio ordentlich zum laufen zu bekommen. Habe den aktuellen AppleALC.kext eingebunden und im Clover Configurator auf inject "7" gestellt. Was fehlt nun noch? Gabs hier eine DSDT?

EDIT: habs hinbekommen - musste nur die deaktivierten Patches aktivieren. Läuft mit AppleALC 1.2.0 ohne Kernel Panic.

# Beitrag von "drnoodle" vom 11. Dezember 2017, 11:03

Ich mache heute morgen den Hacky an und er rebootet sofort wenn das Clover Menü aufgerufen wird. HDD Klon der Festplatte per USB abgeschlossen, genau das gleiche. Es hat mir wohl das BIOS zerschossen. Keine Ahnung wie und warum. Habe nun auf "optimized defaults" gestellt und alle Einträge wie in deiner Anleitung verändert. Nun bleibt er bei "scan entries" des Clover Menü hängen. Was könnte das denn sein?

EDIT: habe nun alle Festplatten abgemacht, ausser die OSX. komme wieder rein...